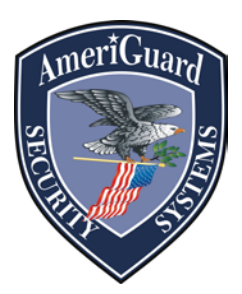

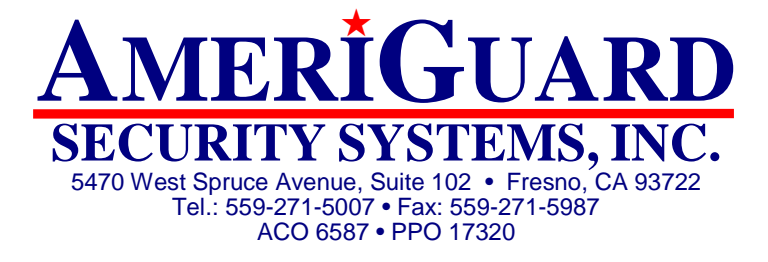

## **Digital Watchdog VMAX A1 Quick Reference Sheet**

## Search for Recorded Video (Reference User Manuel Page 25)

1. Right-click anywhere on the screen, select Search  $\rightarrow$  Date/Time (Using a Mouse)

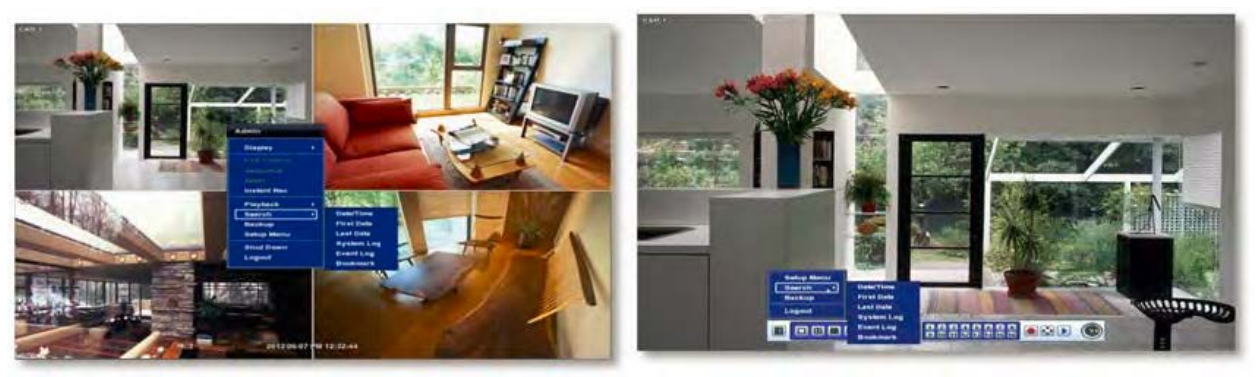

- 2. Select Year Month and Time of incident you are looking for. (See Below #4)
- 3. Days color coded red on calendar have recorded video. Days color coded black have no recorded video (See Below #1)
- 4. The Search bar will display hours when recorded data is available in color code. (See Below #3 and #2)
- 5. When user has confirmed the Search time, click play to view the video data selected. (See Below #5)
- 6. Click cancel to exit search screen.

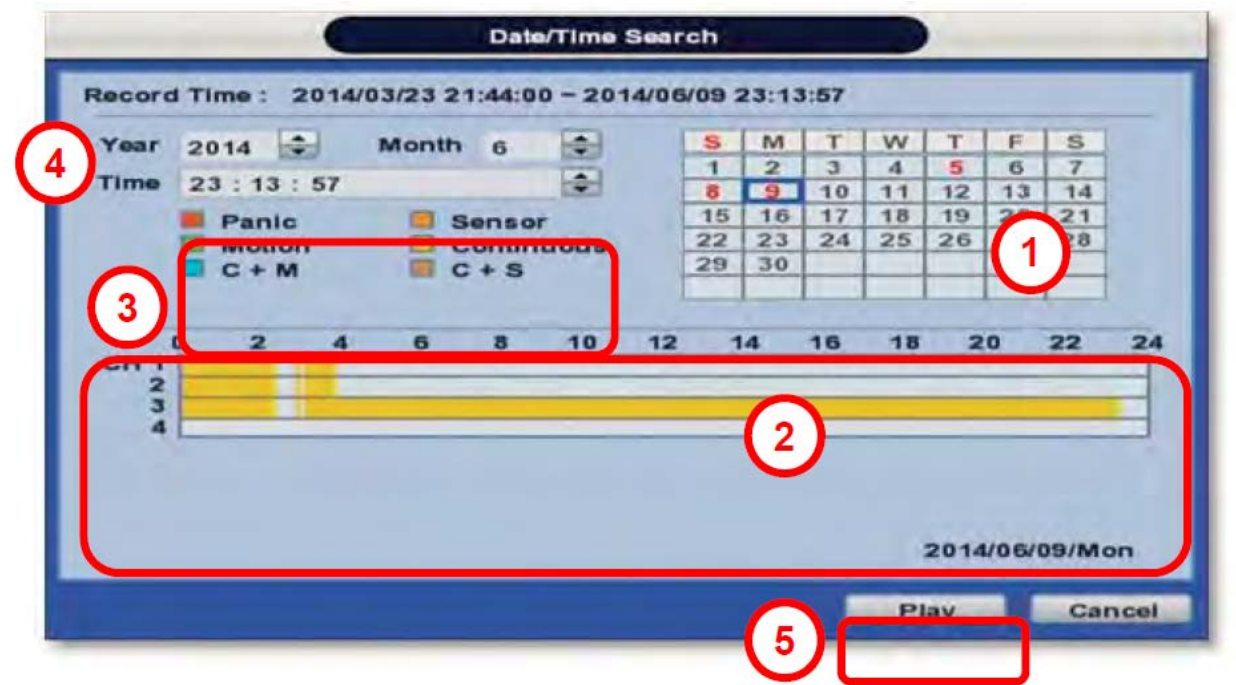

## Most common colors:

| Color    | Recording Mode                                     |
|----------|----------------------------------------------------|
| No Color | Camera has no recorded data for the selected time. |
| Red      | Panic recording triggered by the user.             |
| Yellow   | Continuous recording.                              |
| Green    | The system records only when motion is detected    |
|          |                                                    |

## **Export** (*Reference User Manual Page 52*)

Archive video from the DVR's files to an external storage device. You can also backup video using the "Quick Backup" during playback.

- 1. Right click anywhere on screen & select export tab.
- 2. Connect USB drive with sufficient storage to the DVR and press 'Scan'. Backup device should be a wellknown major brand USB thumb drives formatted by FAT/FAT32 for proper backup.
- 3. Select which channels to include in the backup file.
- 4. Set the start and end time to backup.
- 5. Select to include the backup player on the USB or not.
- 6. Press 'Calculate'. The system will display estimated necessary storage space for the set start and end time. If necessary, adjust the times to adjust the file size.
- 7. You can also limit the backup file according to the file size.

| Channel          | All                 |      |
|------------------|---------------------|------|
|                  | 01 02 03 04         |      |
| Start Time       | 2014/06/09 23:08:47 |      |
| End Time         | 2014/06/09 23:13:47 |      |
| File Size        |                     | S MB |
|                  | Add Backup Viewer   |      |
|                  | Calculate           |      |
| Device           |                     | Sc.  |
| File Name        |                     | P    |
| Password/Confirm |                     | 182  |
| Export Start     | Start               |      |

- 9. Press 'Start' to initiate the backup process. Data files are in PSF format in the folder. Once back up is completed at 100% click ok and remove USB stick from DVR. Your video is now saved on your USB
- 10. Click close to exit

stick.